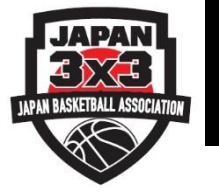

## FIBA 3x3 Planet とは

全ての3x3競技者やファンが交流できる無料コミュニティサイト

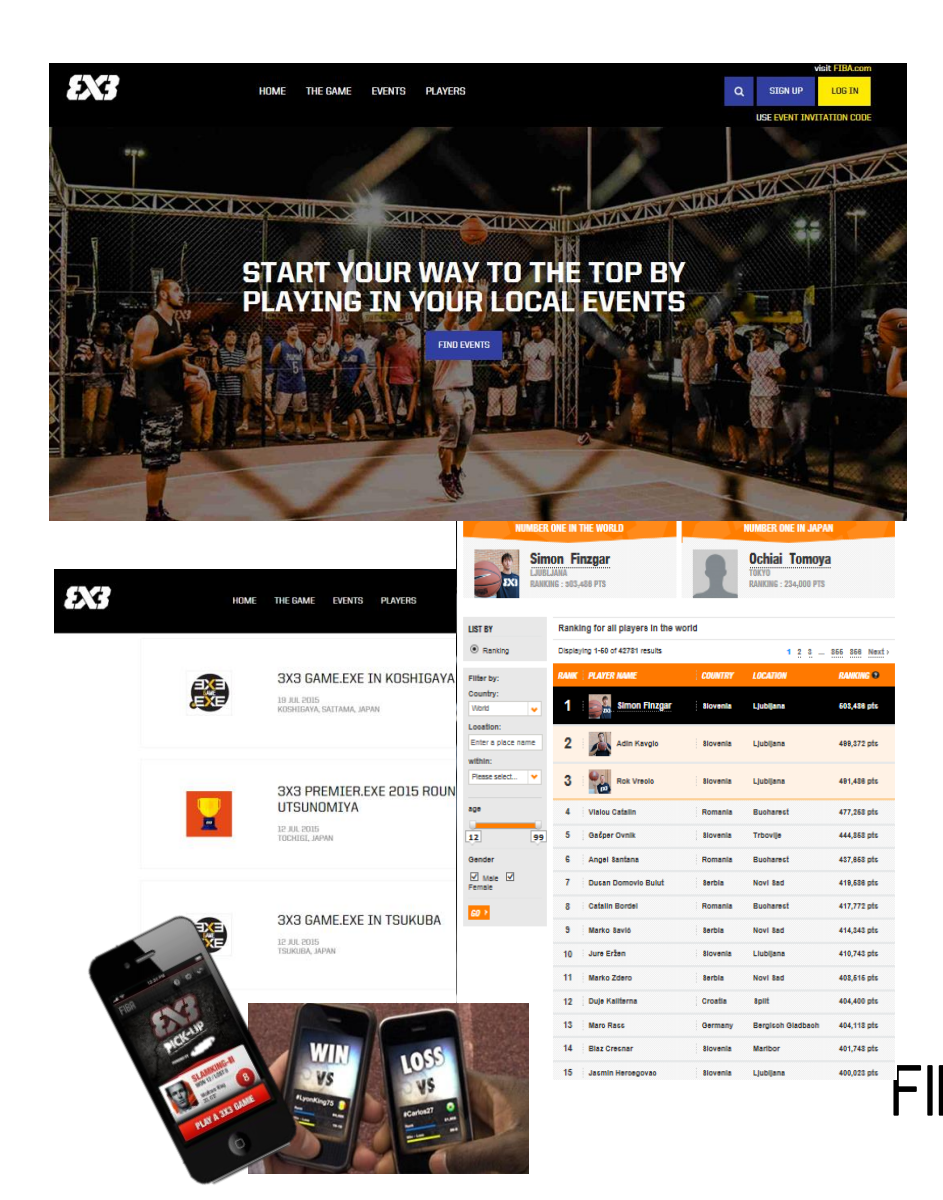

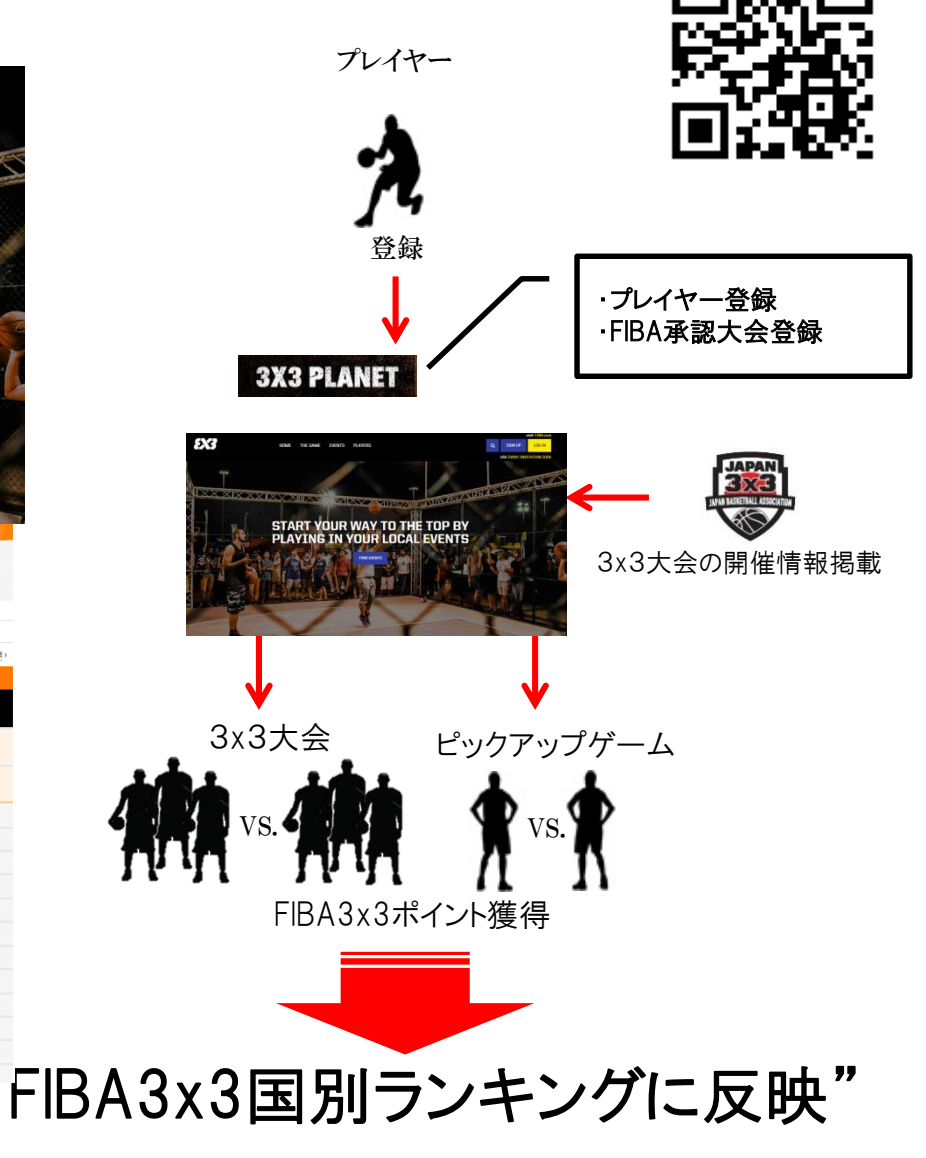

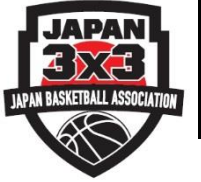

## FIBA 3x3 Planet 登録完了までの流れ①

言語選択(Language) 日本語・ IBA.BASKETBALL FIBA 3X3にログー English US **£X3** (PLAY) Azərbaycar Bahasa Indonesia FIBA 3X3をやろうぜ! Español PLAY.FIBA3X3.COM Francais Filipino Português Русский イベント 選手 バスワードを忘れましたか? Suom 简体中文 ローカルイベントに参加し、 自身のプロフィールを作成 ログイン トップを目指そう し、世界中の3x3ファミリーに 日本語 見えるようにしましょう 한국어 まだアカウントがないつ ภาษาไทย FIBA 3x3プロフィールを作成し トーナメントで3x3をプレーし。 Türkçe してランキングポイントを獲得 3x3の全試合結果を残 登録! ③性別・生年月日を入力 FIBA 3X3に登録 × 5X3 FIBA 3X3に登録

迷惑メール対策で、PCからのメール送信を拒 否している場合、FIBA 3x3 Planet からのメー ル受信をできない場合があります。

## ドメインの設定: @fiba3x3.comからの受信許可

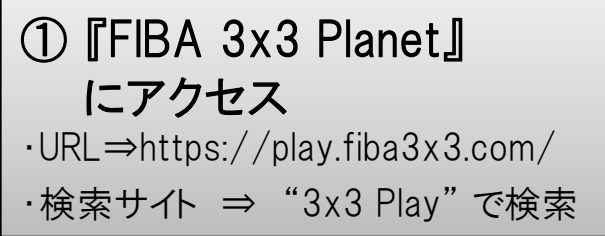

② 『登録』をクリック。
必要情報を入力する。

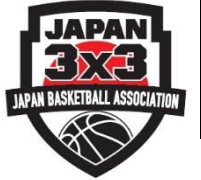

| •                       |                  | ④ 必要情報を入力                                                            |
|-------------------------|------------------|----------------------------------------------------------------------|
| £X3                     | FIBA 3X3に登録      | <b>×</b> <sup>a</sup>                                                |
| 生年月日                    | 3*               |                                                                      |
| 男性 <b> </b>             | · 3月 · 1990      | · · · · · · · · · · · · · · · · ·                                    |
| 名*                      | 姓*               |                                                                      |
| 国籍*                     | 地元*<br>▼         | ※居住地はアルファベットまたは漢字で「市区町村」をご入力ください。<br>入力後、予測一覧が表示されますので、その中よ選択してください。 |
| メール*                    | 電話番号*            |                                                                      |
| パスワード*<br>              |                  | ※パスワードは半角英数4文字以上で作成してください。                                           |
| □ * FIBA 3x3の利用規約と      | プライバシーボワジーに同意します |                                                                      |
| FIBA 3X3に登録             |                  |                                                                      |
| ⑤『FIBA 3x3に登録』を押して仮登録完了 |                  |                                                                      |

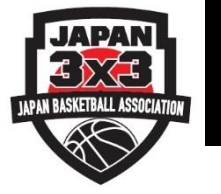

## FIBA 3x3 Planet 登録完了までの流れ③

⑥登録完了!

※仮登録完了後、下記のメール受信とメール本文内URLのクリックをお願いいたします。

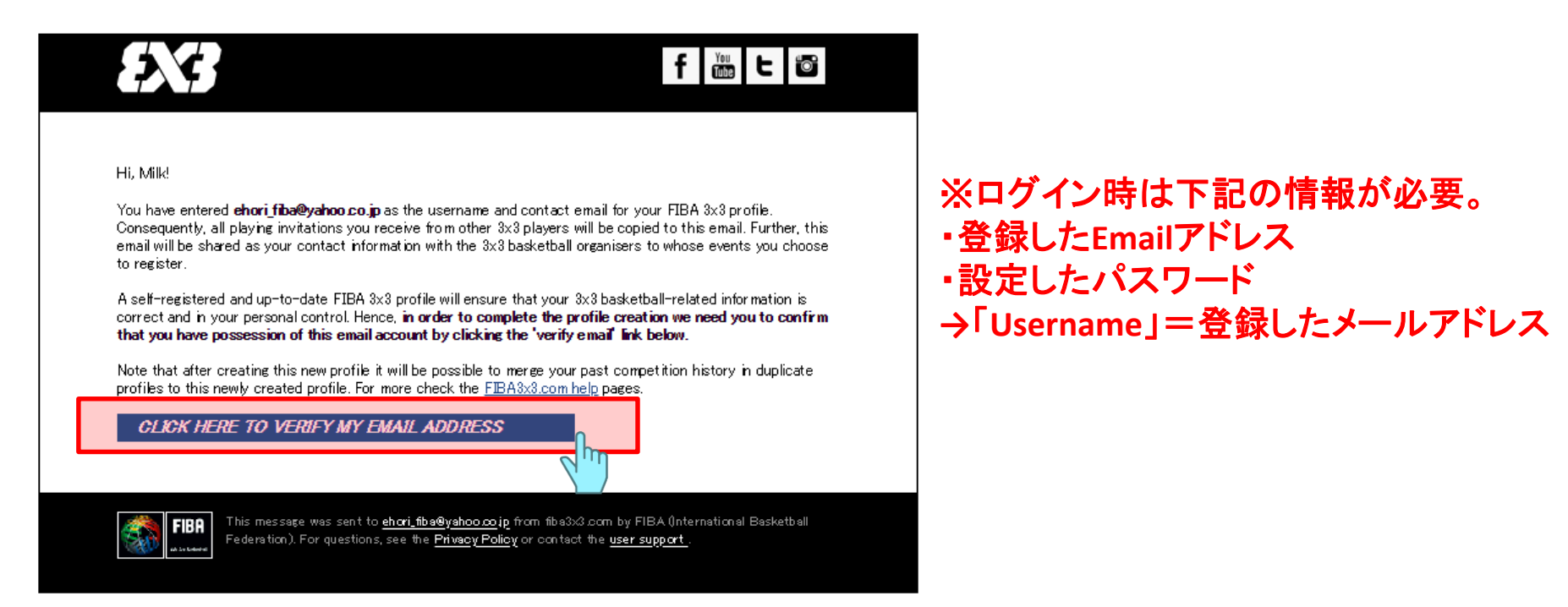

FIBA3x3から届いたメールを確認し、プロフィールを有効にしてください。

メールが届かない場合は、「迷惑メールフォルダ」をご確認いただくか、「@fiba3x3.com」からの メール受信を有効にして日本バスケットボール協会3x3担当者までお問合せください。

なお、登録したメールアドレスに誤りがある場合は再度ご登録をお願いいたします。